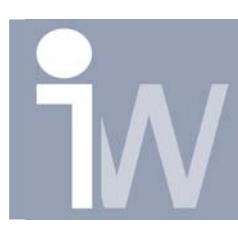

www.inventorwizard.be www.inventorwizard.nl

## 1. WAARVOOR DIENT DE ADD-IN MANAGER EN HOE STEL IK HEM IN.

De Add-In Manager is op te starten zonder dat je Inventor daarvoor moet opstarten. Ga naar de directory waar je Inventor hebt geinstalleerd. Normaal is dit: C:\Program Files\Autodesk\Inventor X\Bin, waarbij de X staat voor je Inventor versie.

Let op: Als je ook Inventor Professional hebt geinstalleerd staan dan zal je ook een directory tegenkomen genaamd: Inventor Professional X hierin vind je ook de Bin map maar niet de Addin Manager omdat deze gekoppeld is aan de standaard versie.

In de Bin map die je zojuist geopend hebt zoek je naar het bestand: AddInMgr.exe:

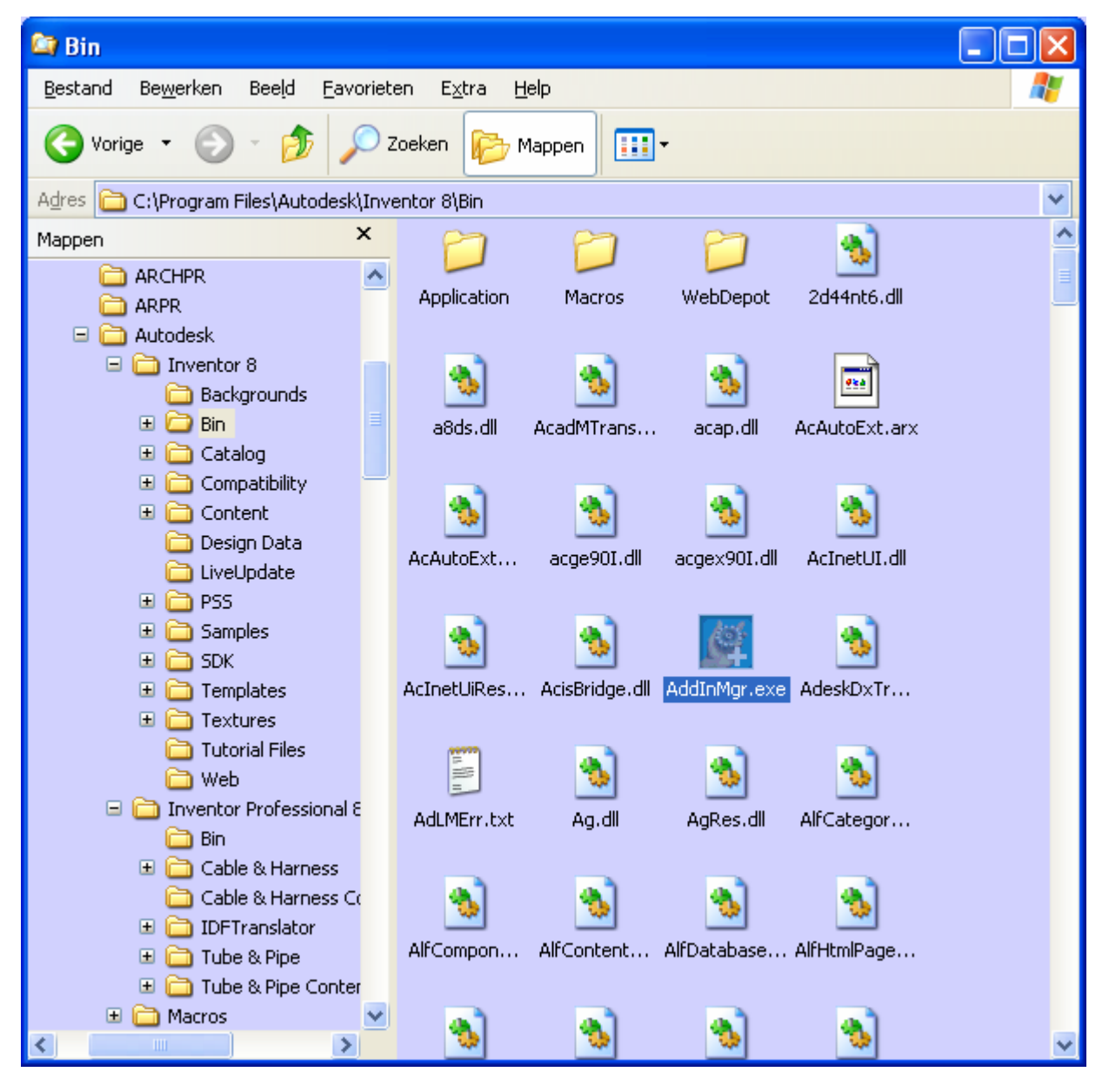

Waarvoor dient de add-in manager en hoe stel ik hem in?

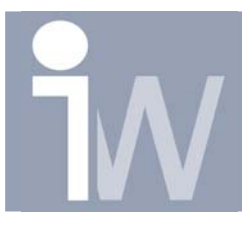

www.inventorwizard.be www.inventorwizard.nl

Dubbelklik op dit bestand.

Het volgende venster wordt dan geopend:

| 🖉 Add-In Manager                    | $\mathbf{X}$    |
|-------------------------------------|-----------------|
| Available Add-Ins                   | Load Behavior   |
| Autodesk i-drop Translator          |                 |
| Export File                         | Startup         |
| Tube & Pipe                         | Startup         |
| Autodesk STL Translator             |                 |
| Autodesk SAT Translator             | Charles a       |
| Autodock STED Translator            | Startup         |
| Autodesk STEP Translator            |                 |
| Mirror Components                   | Startup         |
| Tube & Pine Content                 | Startun         |
| Autodesk DWG Translator             |                 |
| Autodesk DXF Translator             |                 |
| Cable & Harness                     | Startup         |
| IDF Translator                      | Startup         |
| DSSMonitor.clsDSSMonitor            | Startup         |
| InvContentLib                       | Startup         |
| <                                   |                 |
| Description                         | Load Behavior   |
| Autodock Internal i drop Translator |                 |
| Autodesk Internali-urop Translator  |                 |
|                                     | Load On Startup |
|                                     |                 |
| 2                                   | OK Cancel       |
|                                     |                 |

Hier ga je de sub moddules vinden die Inventor laad wanneer je Inventor opstart. Hoe meer files als "behavior" "Load on Startup" hebben hoe trager je Inventor versie zal werken en ook hoe meer geheugen deze zal gebruiken.

Het voordeel is wel dat bepaalde handelingen sneller gaan gebeuren als je de module al hebt opgestart.

Als je bijvoorbeeld van plan bent om veel Step files te vertalen kun je best de Autodesk STEP translator al laden bij startup.

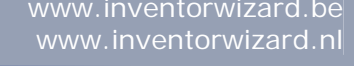

Je klikt dus op Autodesk STEP Translator en je klikt in het vakje voor "Load on Startup":

| 🖉 Add-In Manager                  | N 100 100 100 100 100 100 100 100 100 10 |
|-----------------------------------|------------------------------------------|
| Available Add-Ins                 | Load Behavior                            |
| Autodesk i-drop Translator        |                                          |
| Export File                       | Startup                                  |
| Tube & Pipe                       | Startup                                  |
| Autodesk STL Translator           |                                          |
| Autodesk SAT Translator           |                                          |
| Perspective View Addin            | Startup                                  |
| Autodesk STEP Translator          | Startup                                  |
| Autodesk IGES Translator          | Charles -                                |
| Mirror Components                 | Startup                                  |
| Autodock DWC Translator           | Startup                                  |
| Autodesk DWG Translator           |                                          |
| Cable & Harness                   | Startup                                  |
| IDE Translator                    | Startup                                  |
| DSSMonitor                        | Startup                                  |
| InvContentLib                     | Startup                                  |
| <                                 |                                          |
| Description                       | - Load Behavior                          |
|                                   |                                          |
| Autodesk Internal STEP Translator |                                          |
|                                   | V Load On Startup                        |
| ด                                 | OK Cascal                                |
| <u></u>                           |                                          |

Klik daarna op OK om de Add-In Manager te sluiten. Start nu Inventor op.

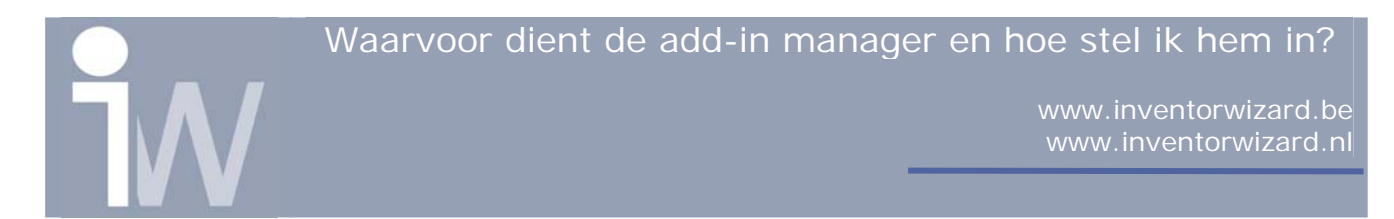

Ga in Inventor naar Tools/Add-Ins...

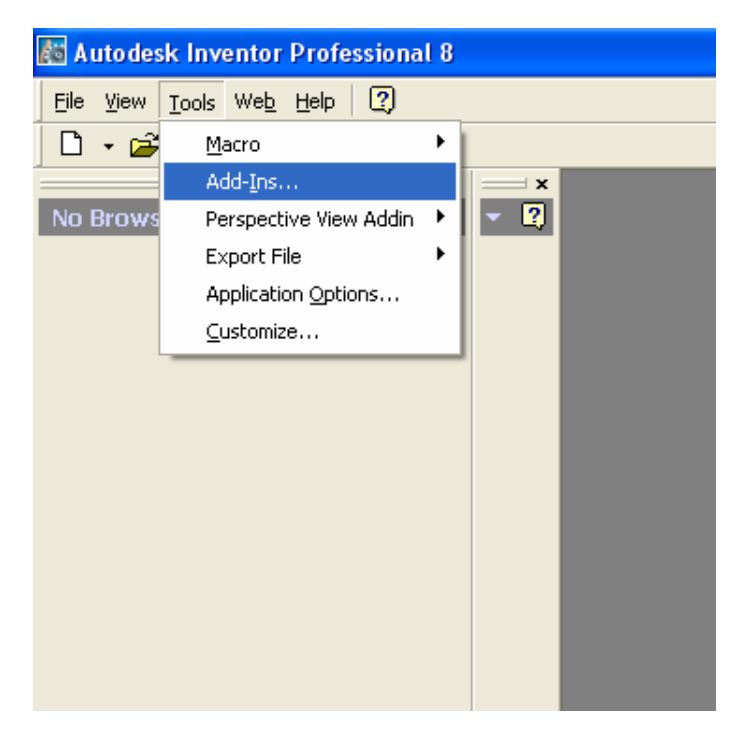

Het volgende scherm vershijnt dan:

| Add-In Manager                    |                   |
|-----------------------------------|-------------------|
| Available Add-Ins                 | Load Behavior     |
| Autodesk i-drop Translator        |                   |
| Export File                       | Startup / Loaded  |
| Tube & Pipe                       | Startup / Loaded  |
| Autodesk STL Translator           |                   |
| Autodesk SAT Translator           |                   |
| Perspective View Addin            | Startup / Loaded  |
| Autodesk STEP Translator          | Startup / Loaded  |
| Autodesk IGES Translator          |                   |
| Mirror Components                 | Startup / Loaded  |
| Tube & Pipe Content               | Startup / Loaded  |
| Autodesk DWG Translator           |                   |
| Autodesk DXF Translator           | Charlens / London |
| Cable & Harness                   | Startup / Loaded  |
| DF Translator                     | Startup / Loaded  |
| ToyCosteptLib                     | Startup / Loaded  |
| Inveolicenceib                    | Diaritup / Luaueu |
| <                                 |                   |
| Description                       | Load Behavior     |
| Autodeck Internal STEP Translator | Loaded/Unloaded   |
| Autodesk Internal Ster Translator |                   |
|                                   | Load On Startup   |
|                                   |                   |
| 2                                 | OK Cancel         |

Waarvoor dient de add-in manager en hoe stel ik hem in?

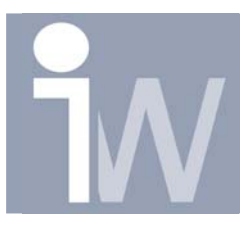

www.inventorwizard.be www.inventorwizard.nl

Hier kan je dus zien dat Inventor ook de Autodesk STEP Translator heeft geladen. Bij Behavior onderaan krijg je nu ook de mogelijkheid om bepaalde moddules uit te zetten om geheugen te verminderen en de snelheid van IV te bevorderen. Of bepaalde modules nog extra te laden. Of ook de mogelijkheid om bepaalde modules toe te voegen bij je startup procedure.

Stel we hebben alle STEP files vertaald en hebben deze module dus niet meer nodig. Deselecteer dan het Loaded/Unloaded vakje. Als je het echter geruime tijd niet meer nodig hebt zet dan ook Load on Startup uit:

| Add-In Manager                    |                   |
|-----------------------------------|-------------------|
| Available Add-Ins                 | Load Bebavior     |
| Autodesk jedrop Translator        | Eodd Bendylor     |
| Export File                       | Startup (Loaded   |
| Tube & Pine                       | Startup / Loaded  |
| Autodesk STL Translator           | Startap / Eoddod  |
| Autodesk SAT Translator           |                   |
| Perspective View Addin            | Startup / Loaded  |
| Autodesk STEP Translator          |                   |
| Autodesk IGES Translator          |                   |
| Mirror Components                 | Startup / Loaded  |
| Tube & Pipe Content               | Startup / Loaded  |
| Autodesk DWG Translator           |                   |
| Autodesk DXF Translator           |                   |
| Cable & Harness                   | Startup / Loaded  |
| IDF Translator                    | Startup / Loaded  |
| DSSMonitor.clsDSSMonitor          | Startup / Loaded  |
| InvContentLib                     | Startup / Loaded  |
| <                                 |                   |
| Description                       | Load Behavior     |
|                                   |                   |
| Autodesk Internal STEP Translator |                   |
|                                   | 🔲 Load On Startup |
|                                   |                   |
| 2                                 | OK Cancel         |
|                                   |                   |

De volgende keer zal deze module niet automatisch opstarten bij het opstarten van Inventor.